## **II° TUTORIAL** STUDI TECNICI

ACCESSO AL MY CLOUD

## Studi Tecnici

Gli Studi Tecnici sono i soggetti abilitati ad inserire i propri tecnici nella piattaforma ECOBONUS BLOCKCHAIN. Questo primo tutorial ci illustrerà come accedere alla piattaforma.

## www.ecobonusblockchain.it

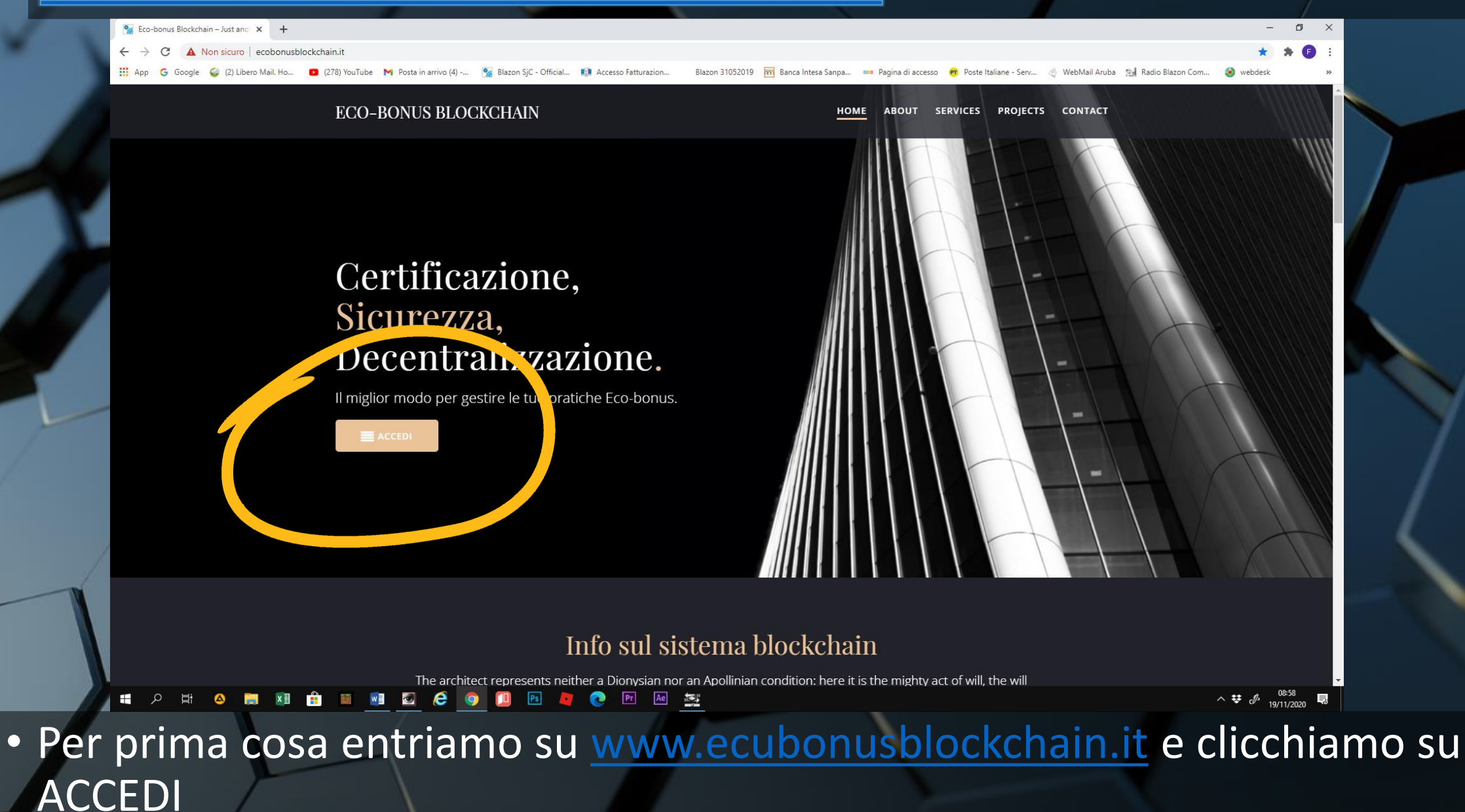

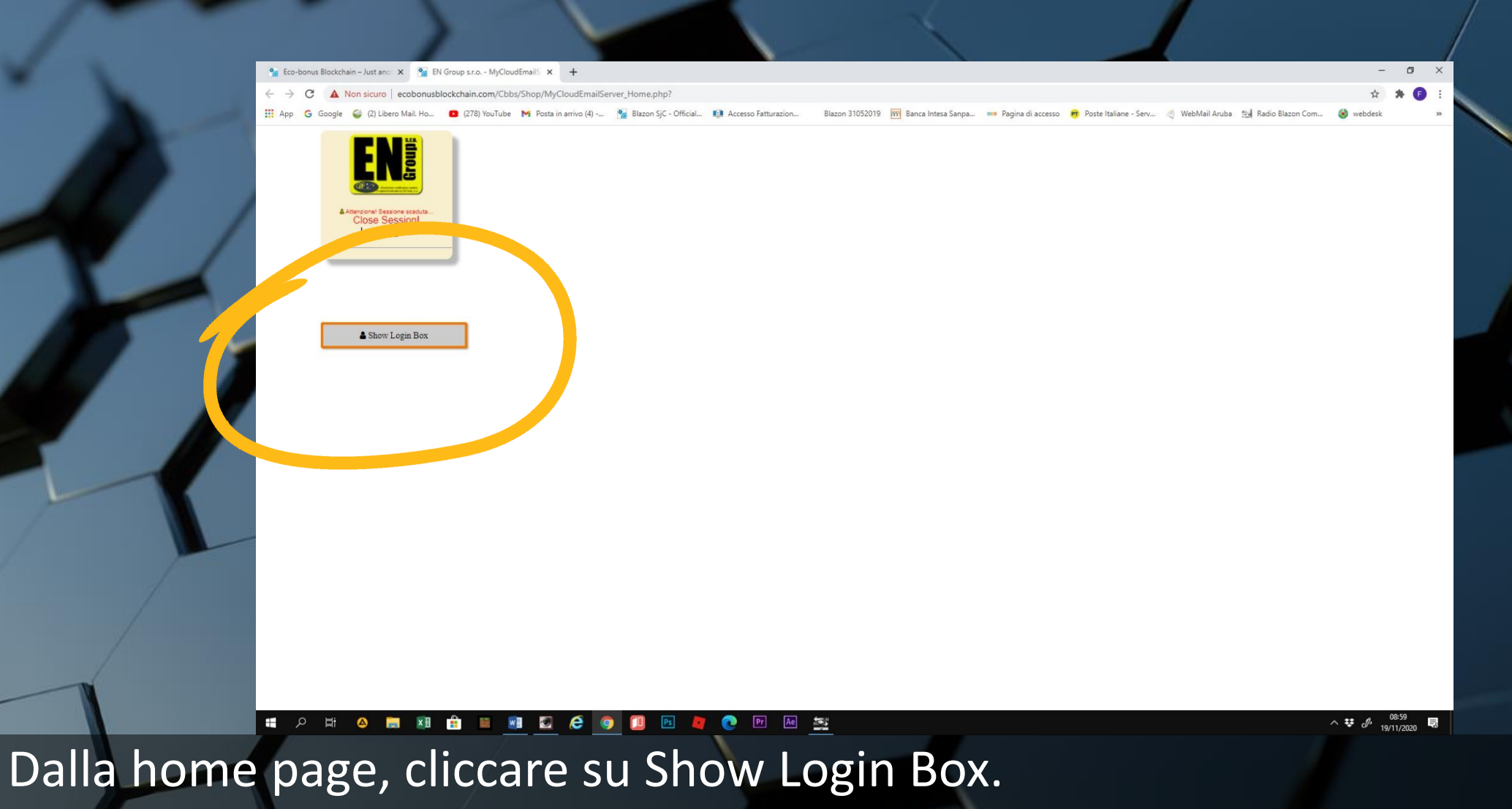

Da questo comando si può accedere al proprio profilo ed entrare nella piattaforma di lavoro

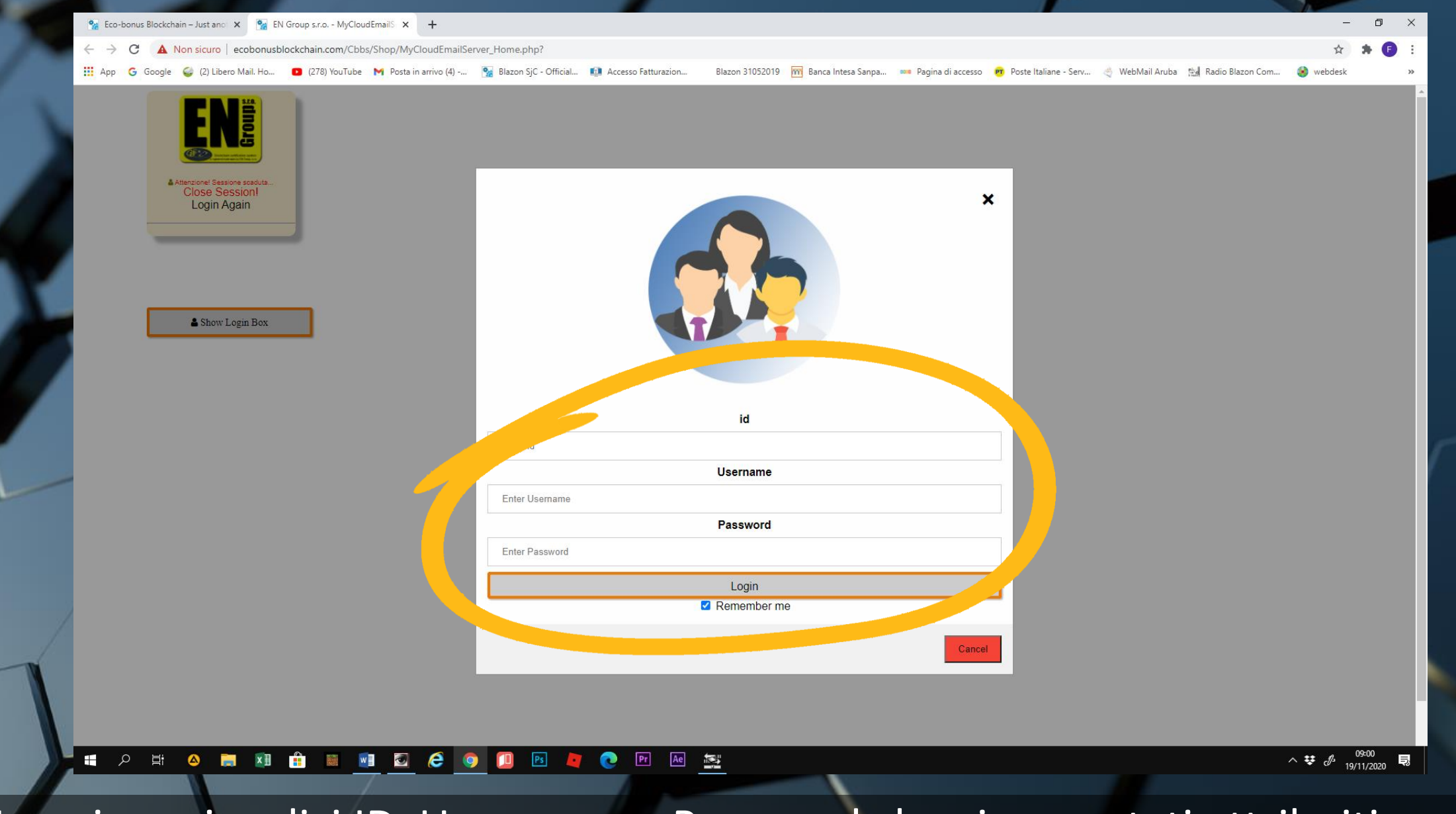

• Inseriamo i codici ID, Username e Password che ci sono stati attribuiti

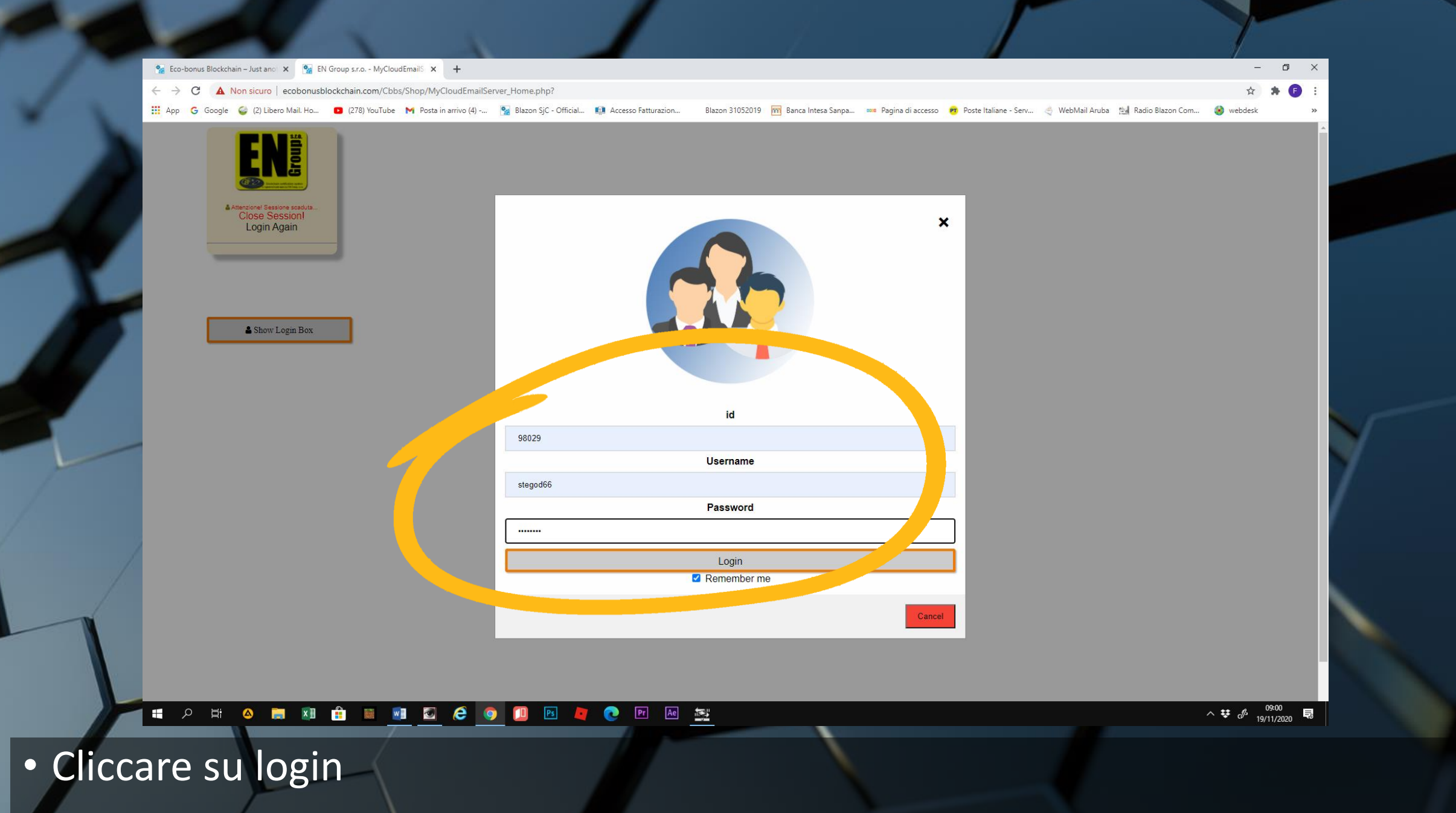

|        | <sup>6</sup> Eco-bonus Blockchain – Just and X <sup>6</sup> EN Group s.r.o MyCloudemails X                                                                                                    |           |  |
|--------|----------------------------------------------------------------------------------------------------|-----------|--|
|        | C A Non Sicuro   ecodonusbiockchain.com/Cbos/Snop/MyCloud::mail_ControlloAccesso.pnp     Anon G Google (2) Libero Mail. Ho D (278) YouTube M Posta in arrivo (4)      Bazon SiC - Official.      Accesso Fatturazion     Blazon 31052019 M Banca Intesa Sanpa     Pagina di accesso      Poste Italiane - Serv     WebMail Aruba | webdesk » |  |
|        |                                                                                                    |           |  |
| Su NEX |                                                                                                    |           |  |
|        |                                                                                                    |           |  |

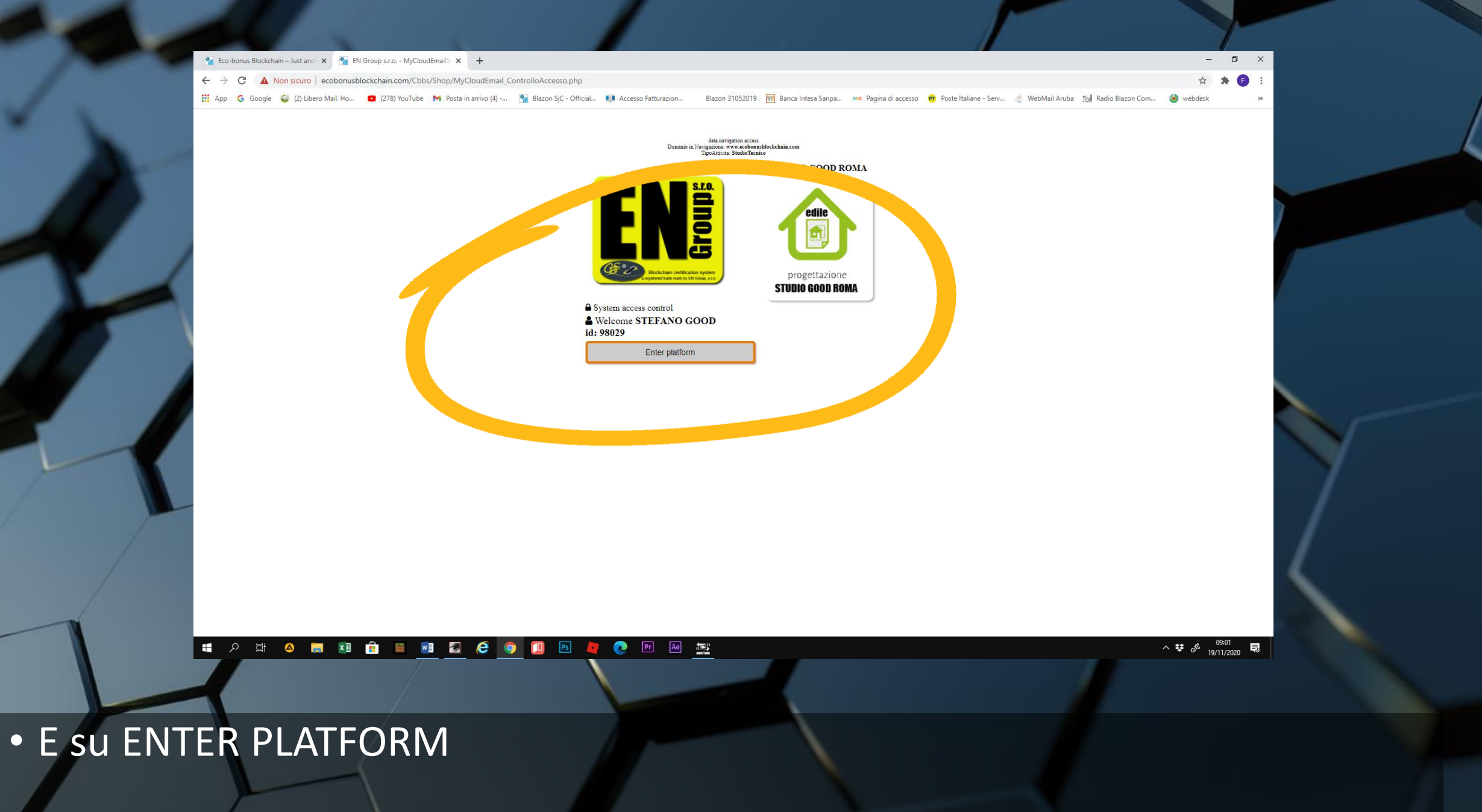

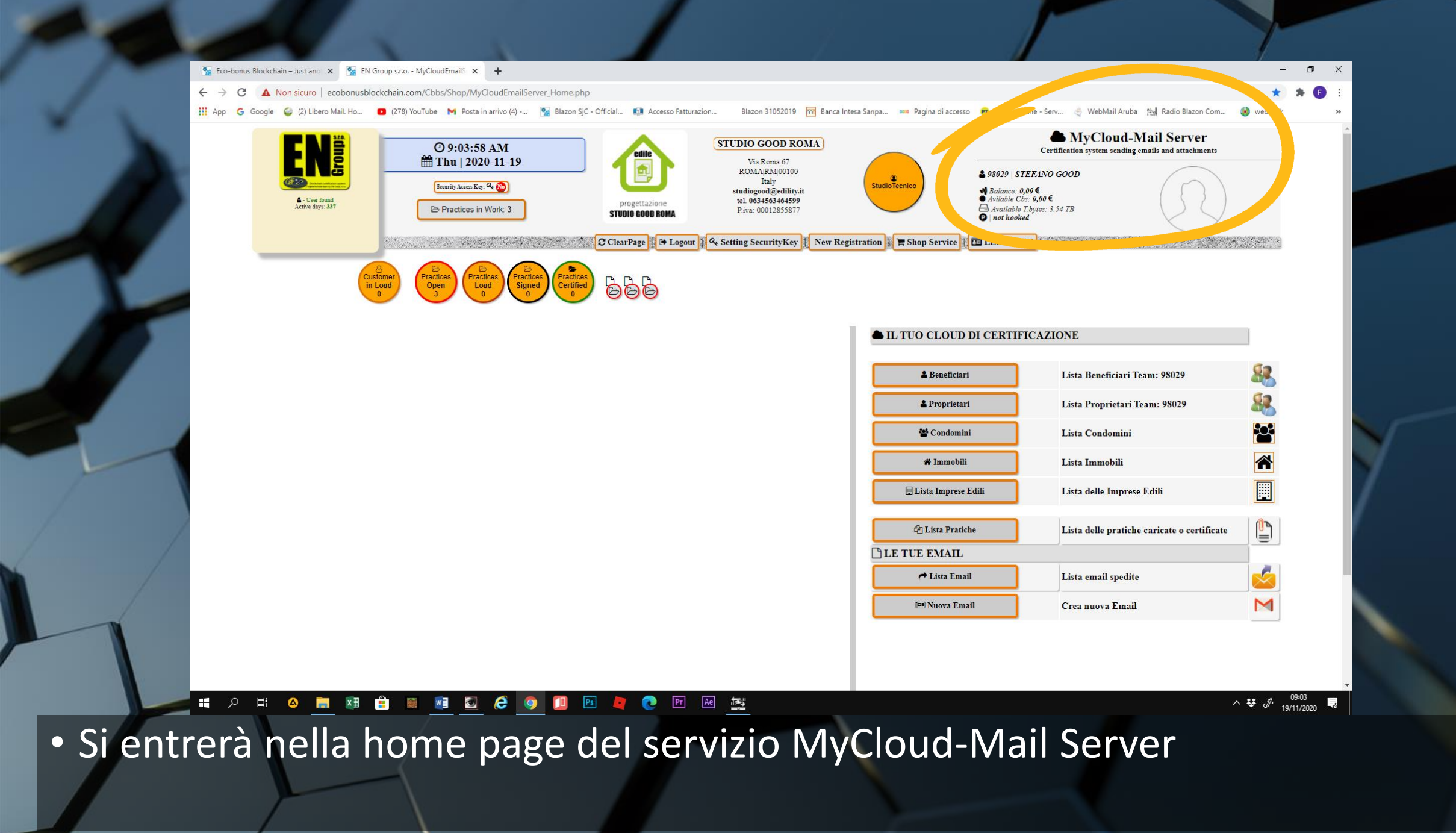

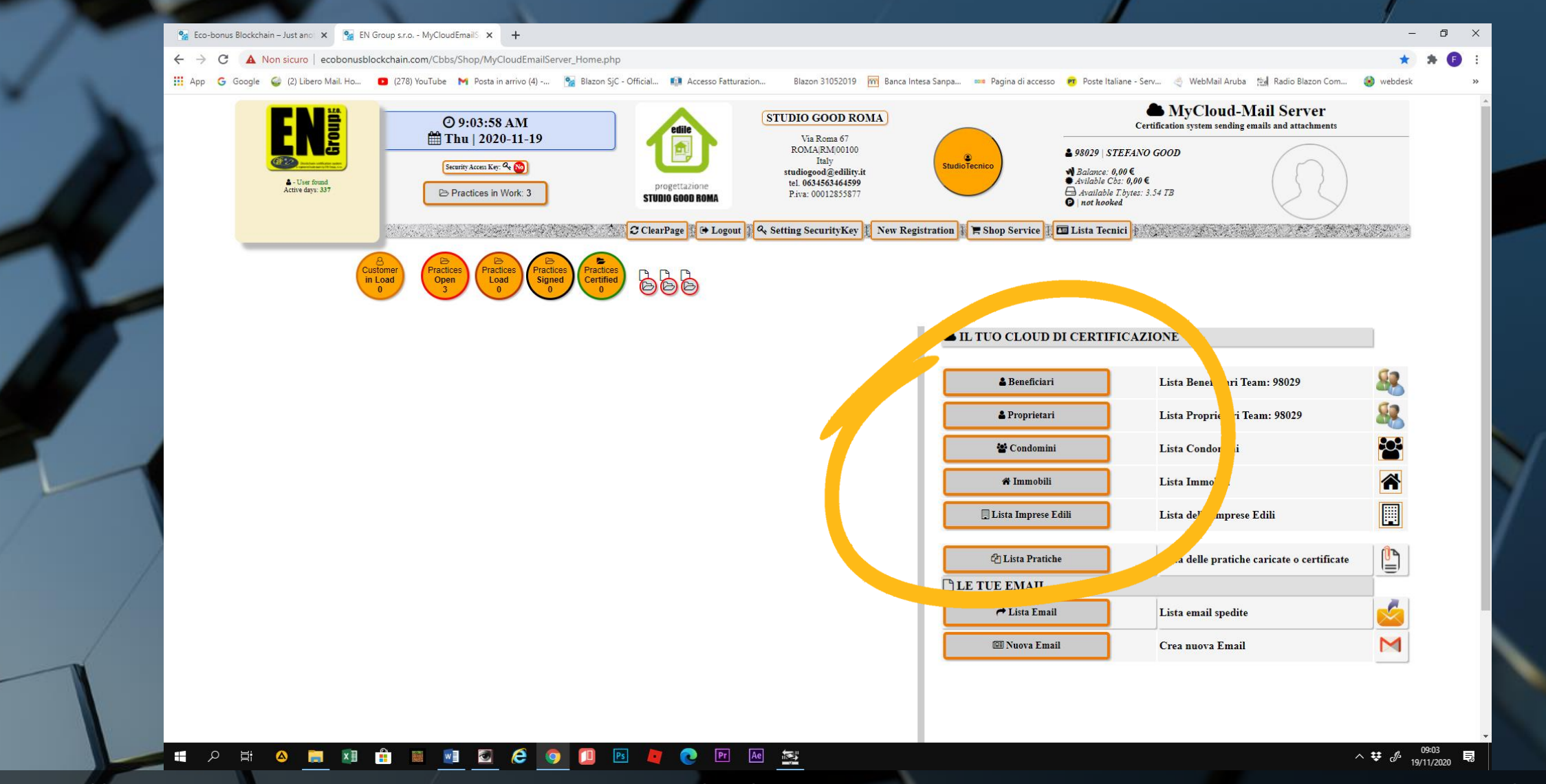

 Sulla destra sono presenti tutte le liste di proprietari, condomini, immobili, imprese edili e pratiche che fanno riferimento allo stesso studio

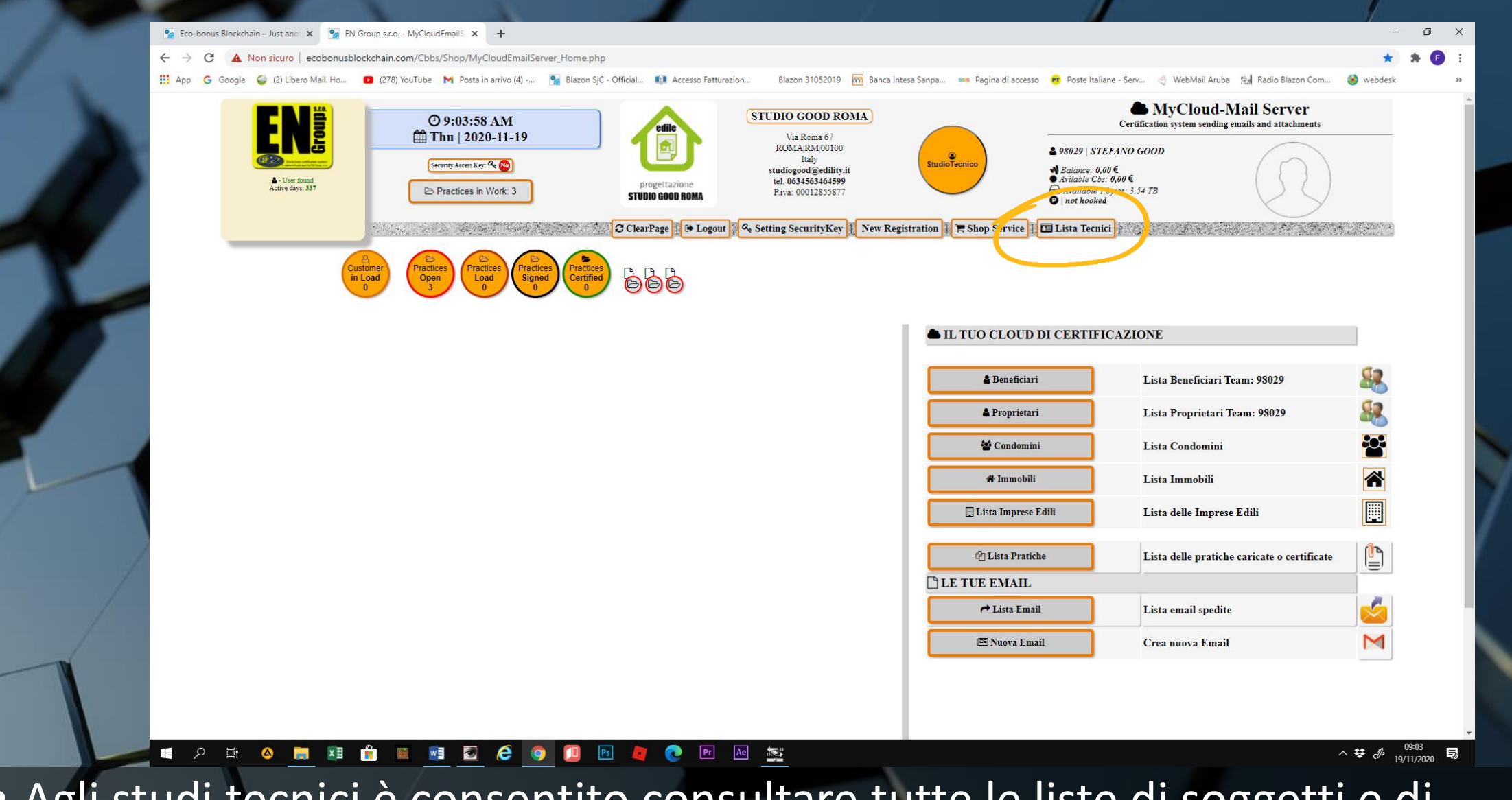

 Agli studi tecnici è consentito consultare tutte le liste di soggetti e di pratiche sviluppate dai propri professionisti

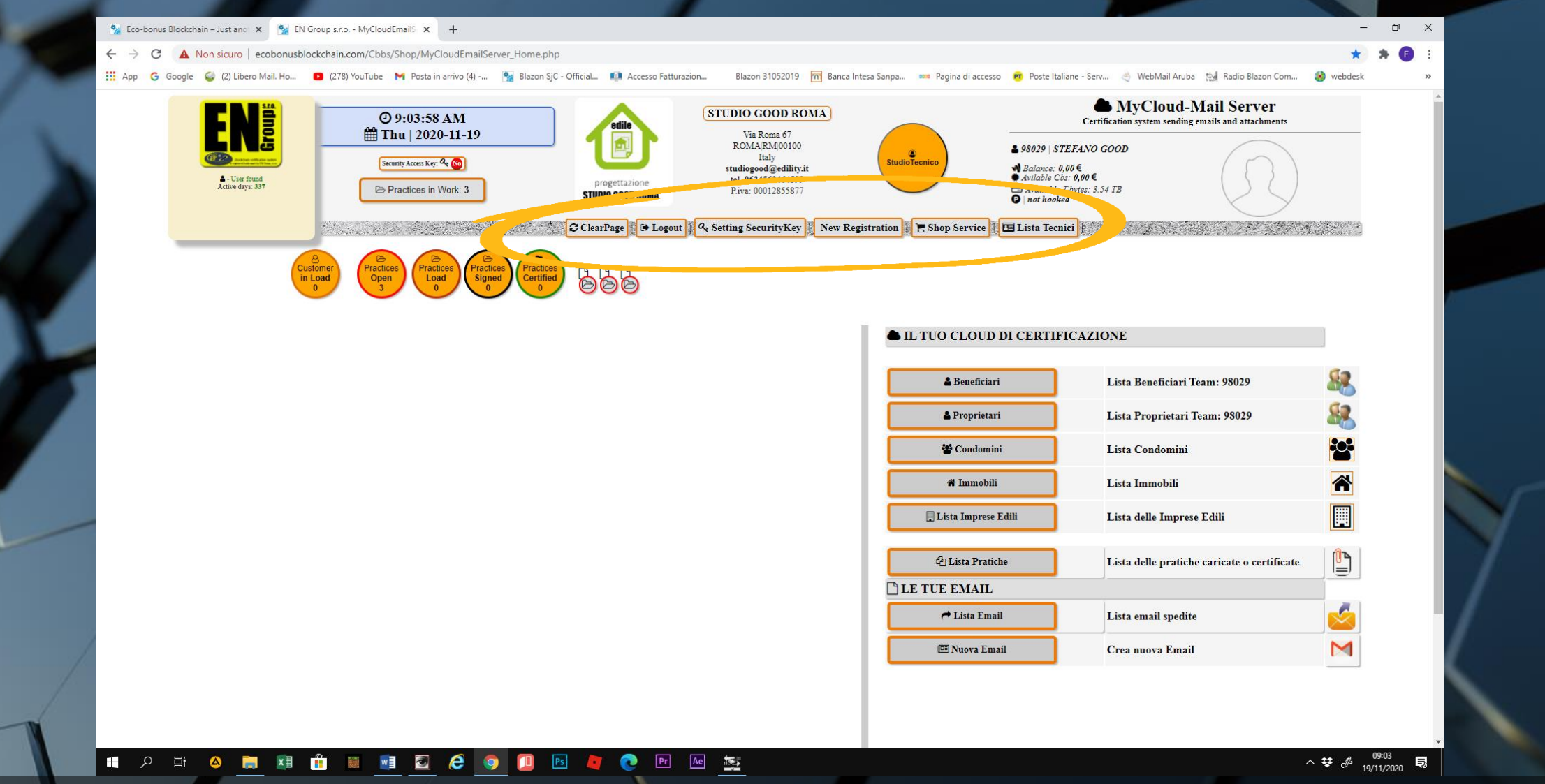

 Al centro vi sono i comandi di CLEAR PAGE per resettare la pagina; LOGOUT; SETTING SECURITY KEY, un sistema ulteriore di sicurezza attivabile in opzione; NEW REGISTRATION; SHOP SERVICE; LISTA TECNICI.